## 1.0 Building Composites Models ("flatplate")

This example illustrates how conventional laminated composite models using a laminated material description of the layup are prepared in MSC/PATRAN.

- 1 Open a new database using the default template database.
  - File New...
    - New Database Name : flatplate.db
    - Ok
- 2 Create a flat plate 1 m square using units of NEWTONS and MILLIMETERS.
  - Geometry
    - Create Surface XYZ
      - Vector Coordinates List : <1000 1000 0>
      - Origin Coordinates List : [0 0 0]
      - Apply
- 3 Create a mesh.
  - Finite Elements
    - Create Mesh Surface
      - Global Edge Length : 125
      - Element Topology : Quad4
      - Mesher : Isomesh
      - Surface List : Surface 1
      - Apply
- 4 Define loads and boundary conditions.
  - Loads/BCs
    - Create Displacement Nodal
      - New Set Name : d1
      - Input Data...
        - Translations : <0,0,0>

- Ok
- Select Application Region
  - Application Region : Surface 1.4 (edge)
  - Ok
- Apply
- Create Displacement Nodal
  - New Set Name : d2
  - Input Data...
    - Translations : <,,0>
    - Ok
  - Select Application Region...
    - Application Region : Point 2
    - Ok
  - Apply
- Create Pressure Element Uniform
  - New Set Name : p1
  - Target Element Type : 2D
  - Input Data...
    - Top Surf Pressure : 0.01 (10 kPa)
    - Ok
  - Select Application Region...
    - Application Region : Surface 1
    - Ok
  - Apply
- 5 Define ply material properties. The easiest way to do this is to run a session file which will create the required materials.
  - Materials
    - Create 2D Orthotropic Manual Input
      - Material Name: ud\_t300\_n5208
      - Input Properties:

- Constitutive Model: Linear Elastic
  - Elastic Modulus 11: 181000
  - Elastic Modulus 22: 10300
  - Poisson Ratio 12: 0.28
  - Shear Modulus 12: 7170
  - Shear Modulus 23: 5000
  - Shear Modulus 13: 7170
  - Density: 1.6E-09
  - Thermal Expan. Coeff 11: 2E-08
  - Thermal Expan. Coeff 22: 2.25E-05
  - Reference Temperature: 20
  - Apply
- Constitutive Model: Failure Stress Tsai-Wu
  - Tension Stress Limit 11: 1500
  - Tension Stress Limit 22: 40
  - Compress Stress Limit 11: 1500
  - Compress Stress Limit 22: 246
  - Shear Stress Limit: 68
  - Interaction Term: -0.5
  - Bonding Shear Stress Limit: 50
  - Apply

## OR

- File Session Play...
  - Play from file : materials.ses
  - Apply
- 6 Define laminate material properties.
  - Materials
    - Create Composite Laminate
      - Material Name : laminate

- Text Entry Mode : Insert Material Names
- Insert Material Names: 16(ud\_t300\_n5208)
- Load Text into Spreadsheet
- Text Entry Mode : Overwrite Thickness
- Overwrite Thicknesses : 16(0.25)
- Load Text into Spreadsheet
- Text Entry Mode : Overwrite Orientations
- Overwrite Orientations : 4(0/90)
- Load Text into Spreadsheet
- Overwrite Orientations : 4(90/0)
- Load Text into Spreadsheet
- Apply
- 7 Define element properties.
  - Element Properties
    - Create 2D Shell
      - Property Set Name : prop
      - Option 1 : Laminate
      - Option 2: Standard Formulation
      - Input Properties...
        - Material Name : m:laminate
        - Material Orientation : 0. (Real Scalar) (WRT element edge 1)
        - Ok
      - Application Region : Surface 1
      - Apply
- 8 Create an analysis input deck.
  - Analysis
    - Analyze Entire Model Analysis Deck
      - Subcase Create...
        - Available Subcases : select Default

- Output Requests...
  - Form Type : Advanced
  - Output Requests : select STRESS
  - Composite Plate Opt : Ply & Elem. Stress
  - Modify
  - Ok
- Apply
- Cancel
- Apply
- 9 Runthe analysis using MSC/NASTRAN.
  - In your Unix shell window, type: nastran flatplate.bdf
  - After completion, mv flatplate.op2 to flatplate\_res.op2
- 10 Read in Analysis Results
  - Analysis
    - Read Output2 Result Entities Translate
      - Select Results File...
        - Selected Results File : flatplate\_res.op2
        - Ok
      - Apply
- 11 View Ply Results
  - Results
    - Basic
      - Select Result Case : Default, Static Subcase
      - Select Fringe Result : Stress Tensor
      - Result Position : Layer 12
      - Result Quantity : XX
      - Select Deformation Result : Displacements, Translation
      - Apply

12 Quit MSC/PATRAN.

• File Quit

If your have difficulty with this exercise, examine or play the session file flatplate.ses after opening a new database.